# Quick Start for New Users

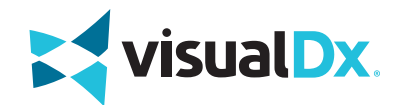

## SMART SEARCH

Search by chief complaint, medication, or travel location to start building a custom differential. Or simply search a specific diagnosis to go straight to clinical information, images, and Sympticons™.

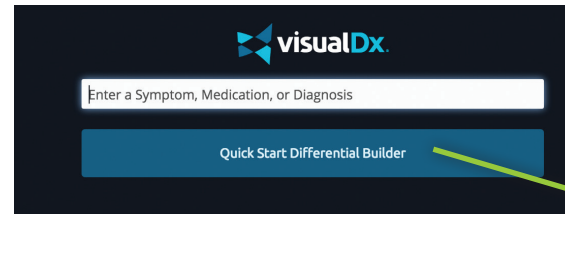

| Select a chief com | plaint to start building a custom different |
|--------------------|---------------------------------------------|
| General Symptoms   | Fever                                       |
| Dermatology        | Arthraigia (joint Pain)                     |
| ENT/Oral Medicine  | Handacha                                    |
| Ophthalmology      | headache                                    |
| Neuro/Psych        | Lymphadenopathy                             |
| Cardiopulmonary    | Lower Back Pain                             |
| Gastrointestinal   | Myalgia                                     |
|                    |                                             |

#### **BUILD A DIFFERENTIAL**

"Quick Start Differential " to be guided through building a custom differential for your patient.

#### **DIFFERENTIAL RESULTS**

Optimize your view of differential results - change from photos to Sympticons to list view.

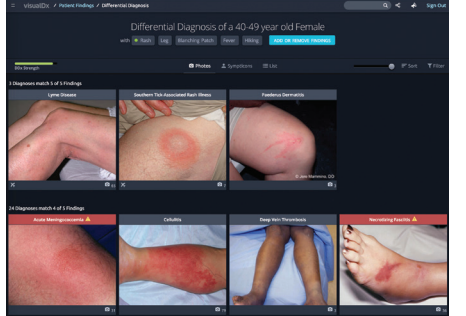

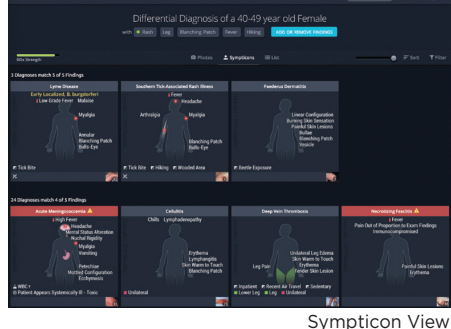

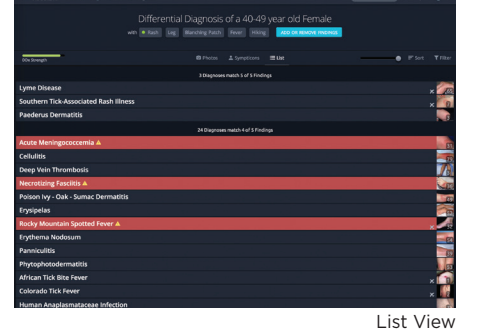

To remove a finding, click the "x" on the right.

Photo View

Symp

## **Differential Builder Features**

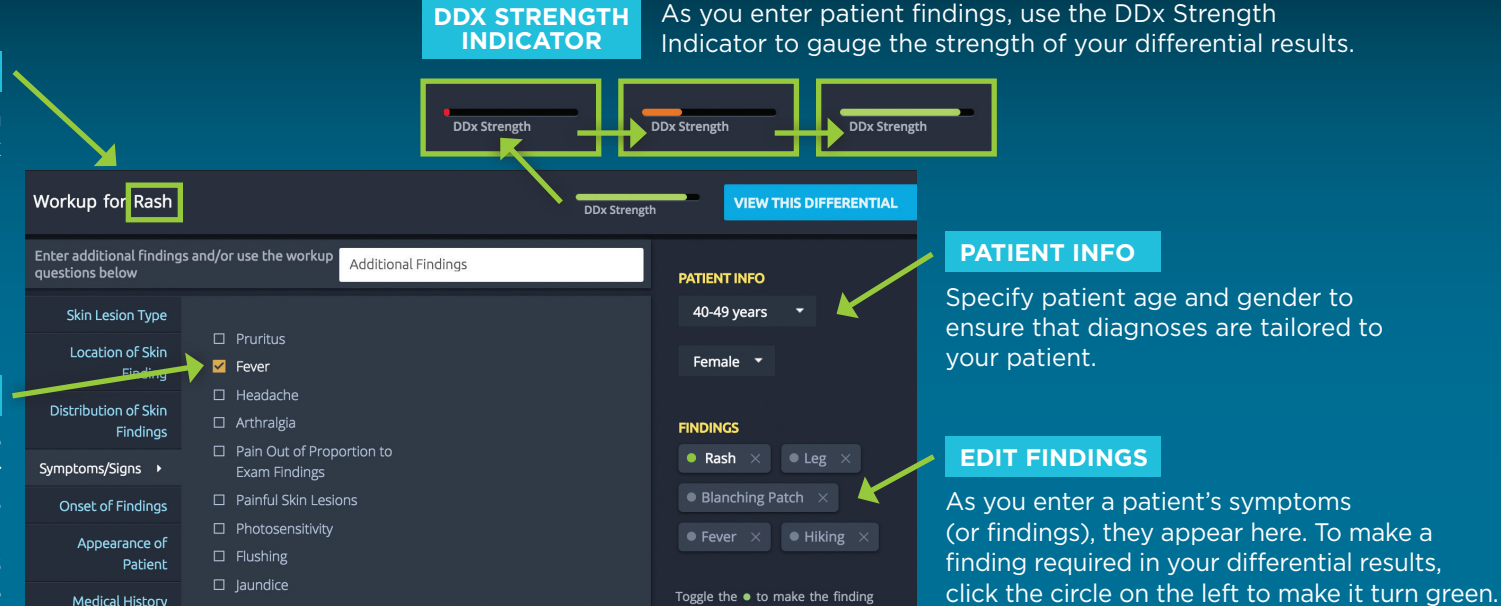

required ?

## CHIEF COMPLAINT

The chief complaint, entered in the search bar on the VisualDx homepage, is the main symptom that brings your patient to see you.

### ENTER FINDINGS

The differential builder questions are tailored for each chief complaint. For example, "rash" will bring up questions about lesions, while "vomiting" will bring up questions about vitals and a patient's physical exam. Select the appropriate symptoms experienced by your patient.